## 「会員サポートパスワード」のリカバリーについて

[オンライン会員サポート]へログインする際に利用する「会員サポートパスワード」は、お 客様ご自身でリカバリーすることができます。「会員サポートパスワード」のリカバリーに は、WAKWAKピアルの[基本メールアドレス]の設定が必要です。WAKWAKピアルの[基本 メールアドレス] 宛の電子メールが受信できるよう設定をお願いいたします。 ※ [WAKWAKピアル基本メールアドレス]とは、WAKWAKピアル入会時に払い出されるWAKWAKピアルの メールアドレスです。(例:○○○@xx.pial.jp または○○○@xx.wakwak.com)

2.

## 「会員サポートパスワード」のリカバリー手順

| :ログインIDIこらか<br>【例】 <mark>abcd</mark> @en@w | i2つ含まれる場合 <br>vakwak.com の場合 | は、1つ目の9より前の英<br>▼、「abod」を入力 | 教字をご入力ください。 |   |
|--------------------------------------------|------------------------------|-----------------------------|-------------|---|
| ログインD:<br>パスワード:                           |                              | @wakwak;                    | com<br>በታኅጋ | ] |
| S. B. H. H. J. J. J. J.                    | 7. 115+75-6-0-1              |                             |             |   |
| 会員サホートハス!<br>)客様情報保護の                      | 」ため、SSLを利用し                  | で通信を暗号化していま                 | tă.         |   |

 [<u>オンライン会員サポートへログイン</u>]にア クセスして、「会員サポートパスワード」 をお忘れのお客様をクリックします。

| 本人確認のため、下語                                 | 己の項目をご入力ください。                         |                                     |
|--------------------------------------------|---------------------------------------|-------------------------------------|
| < <p>※日気(小口は、「ごろ」</p>                      | 診内容のご案内」または「登                         | 「録情報」「記載されております。メールア                |
| は異なります。<br>《ログインIDICのが2つ<br>【知】abod@ap@wak | つ含まれる場合は、1つ目の@<br>web.comの想合「short」を入 | <mark>より前の英数字</mark> をこ入力ください。<br>カ |
| r Milland Genewak                          | wakuun over E. (abou) ex              | .,,,                                |
| ログインD:                                     | XXXXXXXXX                             | @wakwak.com                         |
| サナス・リフロ                                    | 7. 00000000                           |                                     |
| 金本メールアドレ                                   | V. WWWWWWWWWWWW                       | eastine.jp                          |
| 送信                                         |                                       | 展る                                  |
|                                            |                                       |                                     |
|                                            |                                       |                                     |
| お客様情報保護のた                                  | め、SSLを利用して通信を暗く                       | 号化しています。                            |

[会員サポートパスワードのリカバリー]で ログインIDと基本メールアドレスを入力し て、[送信]ボタンをクリックします。

## お客様 いつも WAKWAKビアルをご利用いただきまして、誠にありがとうございます。 仮パスワード3 ABCabc123 【有効期限】 yyyymmdd hh:mm <ご利用上のご注意> ・有効期限を経過した場合は、仮パスワードの再発行をお願いいたします。 ・1度使用した仮パスワードは使用できません。 株式会社エス・ティ・ティ エムイー インターネットマンションヘルプデスク pial-support@pial.jp

http://www.pial.jp/wakwakpial/

3.

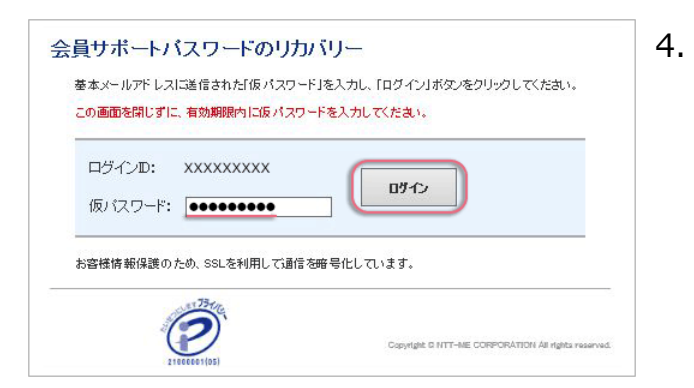

| 📝 会員サポートパスワードのリカバリー                                |                                                     |  |  |  |
|----------------------------------------------------|-----------------------------------------------------|--|--|--|
| 会員サポートバスワード                                        | の再設定                                                |  |  |  |
| バスワードを再設定してく                                       | ださい。                                                |  |  |  |
| 新しい「会員サポートパスワード                                    | 」を入力し、「変更する」ボタンをクリックしてください。                         |  |  |  |
| 新しい会員サポートパスワード                                     | ••••••                                              |  |  |  |
| 新しい会員サポートパスワード<br>(確認)                             | ••••••                                              |  |  |  |
| 注意事項 <ul> <li>使用できる文字は、9文字以、</li> </ul>            | 上20文字以内です。                                          |  |  |  |
| <ul> <li>使用できる文字は、「半角英<br/>(/@)」の3種類以上の</li> </ul> | i字(大文字) 」と「半角英李(小文字) 」と「半角数字または半角記号<br>の組み合わせとなります。 |  |  |  |
|                                                    | ( 513X)                                             |  |  |  |

お客様のWAKWAKピアルの[基本メールア ドレス] 宛に届いたメールで仮パスワード を確認してください。

仮パスワードを入力して、[ログイン]をク リックします。

新しい「会員サポートパスワード」を再設 定して、[変更する]をクリックします。

以上でお手続き完了です。

## 注意事項

- 仮パスワードは、電子メールに記載されている有効期限を過ぎると、無効となります。その場合は、[オンライン会員サポート]に戻り、再度手続きすると、新しい仮パスワードが払い出されます。
- パスワードのリカバリーが正常にできない場合は、 [インターネットマンションヘルプデ スク] までご連絡下さい。